## **CERTICEBASE** #A1 Semaine 1 – Pour aller plus loin

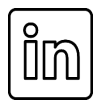

| - |              |                                                                                                    |
|---|--------------|----------------------------------------------------------------------------------------------------|
| 1 |              | <ul> <li>Trouvez le magasin d'application de votre smartphone         <ul> <li>Pour Android : Trouvez l'icône du Google Play Store</li> <li>Pour iPhone : Trouvez l'icône de l'App Store</li> <li>Appuyez sur l'icône Google play ou App Store pour ouvrir le magasin.</li> </ul> </li> </ul> |
| 2 | ₽ <u>⊹</u> I | <ul> <li>Une fois dans le magasin :         <ul> <li>Recherchez une barre avec une loupe ou un espace pour écrire</li> <li>Tapez « LinkedIn » et appuyez sur le bouton recherche.</li> </ul> </li> </ul>                                                                                      |
| 3 |              | <ul> <li>Regardez dans les résultats de recherche et choisissez<br/>l'application</li> <li>LinkedIn (avec une icône bleue portant un « in » blanc)</li> <li>Vérifiez qu'elle est créée par "LinkedIn Corporation".</li> </ul>                                                                 |
| 4 |              | <ul> <li>Appuyez sur le bouton Installer pour Android ou Obtenir pour iPhone</li> <li>Si le bouton Ouvrir s'affiche, cela signifie que l'application est installée.</li> </ul>                                                                                                    |
| 5 |              | <ul> <li>Une fois installée, appuyez sur <b>Ouvrir</b> pour lancer LinkedIn.</li> <li>Vous pouvez maintenant créer un compte ou vous connecter si vous en avez déjà un.</li> </ul>                                                                                                    |
|   |              | Compétence professionnelle : Maîtriser l'installation d'une                                                                                                    |

## Installer l'application LinkedIn<sup>®</sup>

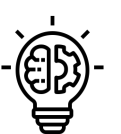

- Compétence professionnelle : Maîtriser l'installation d'une application (LinkedIn) pour accéder à un réseau social professionnel ;
- **Compétence CERTICE Scol** : Utiliser les outils numériques de base pour suivre aisément la formation CERTICE Scol.

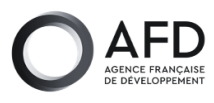

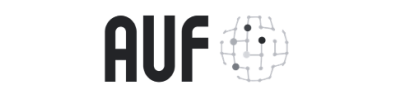

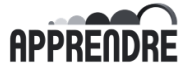

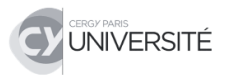

PUBLIC